## 1 Añadir un recurso de tipo Libro

El recurso '*Libro*' facilita la creación de recursos y materiales multi-páginas, es decir, con un formato similar al de un libro.

Un libro en Moodle puede tener únicamente *capítulos principales* y <u>subcapítulos</u> y sólo admite estos dos niveles jerárquicos: un subcapítulo no puede tener, a su vez, más subcapítulos. Esta característica es intencionada, ya que el recurso '*Libro*' está pensado para que su manejo y navegación sean muy sencillos, tanto para los alumnos como para los profesores.

El libro puede incluir tanto texto como contenido multimedia (imágenes, vídeos, presentaciones...) y es útil para mostrar una cantidad suficiente de información repartida en secciones (capítulos).

Como para el resto de recursos, para añadir un '*Libro*' en nuestro curso debemos primero pulsar sobre '*Activar edición*' y, tras esto, pulsar sobre la opción '*Añadir una actividad o un recurso*' en el bloque (tema o semana) en el que queramos insertarlo. En el apartado de recursos, seleccionaremos entonces 'Libro'. Como siempre, lo primero será indicar el '<u>Nombre</u>' (este nombre será el que se muestre como un enlace al libro en la página principal del curso) y la (breve) '<u>Descripción</u>' de los contenidos del libro. Así mismo, podemos indicar también si queremos que ésta descripción se muestre debajo del nombre en la página principal del curso.

| Agregando Libro            | 0 😥                                      |
|----------------------------|------------------------------------------|
| General                    |                                          |
| Nombre*                    | El Buque                                 |
| Descripción*               | Párrafo 🔻 B I 🗄 🖉 🖉 🖉 🖾 😋 🖪 🗈            |
|                            | El Buque. Conceptos básicos              |
|                            | Medios de transporte (Tecnología 3º ESO) |
|                            |                                          |
|                            |                                          |
|                            |                                          |
|                            |                                          |
|                            |                                          |
|                            |                                          |
|                            |                                          |
|                            | Puter e                                  |
| Muestra la descripción     |                                          |
| en la página del curso     |                                          |
| <b>_</b>                   |                                          |
| Apariencia                 |                                          |
| Numeración del<br>capítulo | Númerica <b>V</b>                        |
| Títulos personalizados     |                                          |

En el apartado 'Apariencia' seleccionariemos el tipo de numeración que usaremos para los capítulos y subcapítulos del libro. El apartado '*Numeración del capítulo*' indica la forma en que se mostrarán en el

índice o 'Tabla de contenidos':

- *Numérica:* En ese caso los capítulos y subcapítulos son enumerados (1, 1.1, 2, 2.1, 2.2, 3, 4, 5, 6, 6.1, 6.2, ...)
- Viñetas: Se añade una sangría al comienzo del titulo de cada subcapítulo y se muestran como viñetas.
- Sangrado: Se añade una sangría al comienzo del título de cada subcapítulo y nada más.
- *Nada:* En este caso los capítulos y subcapítulos no se numeran de ningún modo. Esta opción es útil si queremos utilizar estilos personalizados de numeración. En ese caso en el '*Nombre*' de los capítulos del libro podríamos indicar manualmente cosas como "A. Título del capítulo" o "A1. Título del subcapítulo".

| Tabla de contenidos                 | Tabla de contenidos                       | Tabla de contenidos                   | Tabla de contenidos                 |
|-------------------------------------|-------------------------------------------|---------------------------------------|-------------------------------------|
| Descripción general<br>Nomenclatura | 1 Descripción general<br>1.1 Nomenclatura | Descripción general<br>• Nomenclatura | Descripción general<br>Nomenclatura |
| Tipos de buques                     | 2 Tipos de buques                         | Tipos de buques                       | Tipos de buques                     |
| Nada                                | Numérica                                  | Viñetas                               | Sangrado                            |

Como veremos más adelante, según vayamos creando capítulos, sus títulos irán apareciendo automáticamente en la Tabla de Contenidos (índice) del libro. Si no marcamos la opción '*Títulos personalizados*', dichos títulos aparecerán también al comienzo del cuerpo de cada capítulo, a modo de cabecera. Si no queremos que aparezcan aquí los títulos (en principio, para crear nosotros mismos los títulos manualmente en el propio contenido del capítulo), no marcaríamos esta opción.

Cuando hayamos configurado estos parámetros, podemos pulsar sobre el botón '*Guardar cambios y mostrar*' para comenzar a crear el primer capítulo del libro.

Comenzamos entonces con el primer capítulo.

| El Buque                         |                                                                                                    |  |  |  |  |
|----------------------------------|----------------------------------------------------------------------------------------------------|--|--|--|--|
| 🦵 🔻 Añadir un nuevo Capí         | tulo                                                                                                    |  |  |  |  |
| Título del Capítulo <sup>*</sup> | Descripción General                                                                                                    |  |  |  |  |
| Subcapítulo                      | (Disponible una vez que el primer capítulo se haya creado)                                                                                                    |  |  |  |  |
| Contenido*                       | $\blacksquare Párrafo \bullet B I := = \mathscr{P} :: \mathscr{P} :: \mathbb{P} := \square$                                                                                                    |  |  |  |  |
|                                  | 1 2 2 2 2 2 2 2 2                                                                                                    |  |  |  |  |
|                                  | Fuente $\checkmark$ Tamaño $\checkmark$ $\clubsuit$ $\clubsuit$ $\clubsuit$ $\clubsuit$ $\square$ $\square$ $\square$ $\blacksquare$ $\blacksquare$ <th< th=""></th<> |  |  |  |  |
|                                  | Un <b>buque</b> es un <i>barco</i> con cubierta que por su tamaño, solidez y fuerza es apropiado para navegaciones marítimas de importancia. Para aclarar este concepto, se puede decir que cualquier buque es una embarcación o barco, pero que cualquier embarcación o barco no es necesariamente un buque. Además, debe reunir las siguientes condiciones:                                                                                                    |  |  |  |  |
|                                  | <ul> <li>Flotabilidad,</li> <li>Solidez o resistencia,</li> <li>Estanqueidad,</li> <li>Estabilidad, y</li> <li>Navegabilidad (velocidad y evolución).</li> </ul>                                                                                                    |  |  |  |  |
|                                  | Ruta: p                                                                                                    |  |  |  |  |
|                                  | Guardar cambios Cancelar En este formulario hay campos obligatorios <sup>3</sup>                                                                                                    |  |  |  |  |

- Título del capítulo: Los títulos de los capítulos se mostrarán como enlaces en la tabla de contenidos (índice), por tanto es conviente que sean breves y descriptivos.

- **Subcapítulo**: Esta opción sólo estará disponible cuando se ha creado al menos el primer capítulo del libro. Para crear un subcapítulo se marca esta opción, si se trata de un capítulo principal se deja desmarcada.

2.E. Libro

- **Contenido.** Usando el editor HMTL crearemos el contenido propio del capítulo, añadiendo texto (al que daremos el formato que necesitemos), imágenes, tablas, enlaces, elementos multimedia, etc.

Una vez hemos terminado de dar forma y contenido al capítulo pulsamos sobre '*Guardar cambios*' para acceder a la ventana de edición del libro.

En la columna principal (central) se mostrará el contenido del capítulo que acabamos de crear. En la parte superior de la columna lateral (izquierda o derecha según el tema grafico elegido en el curso) se irá creando el índice (Tabla de contenidos) con enlaces a todos los capítulos y subcapítulos del libro.

| Tabla de contenidos           |
|-------------------------------|
| 1 Descripción General 🎤 🗶 🏶 🕂 |
|                               |

Para añadir un nuevo capítulo (o subcapítulo) pulsaremos sobre el icono (+) que aparecerá en la tabla de contenidos, junto a cada capítulo. Si lo hacemos, se mostrará la ventana de edición y/o creación que hemos visto antes.

En la tabla de contenidos, junto al título de capítulos y subcapítulos, encontramos un conjunto de iconos que nos permiten editar el libro:

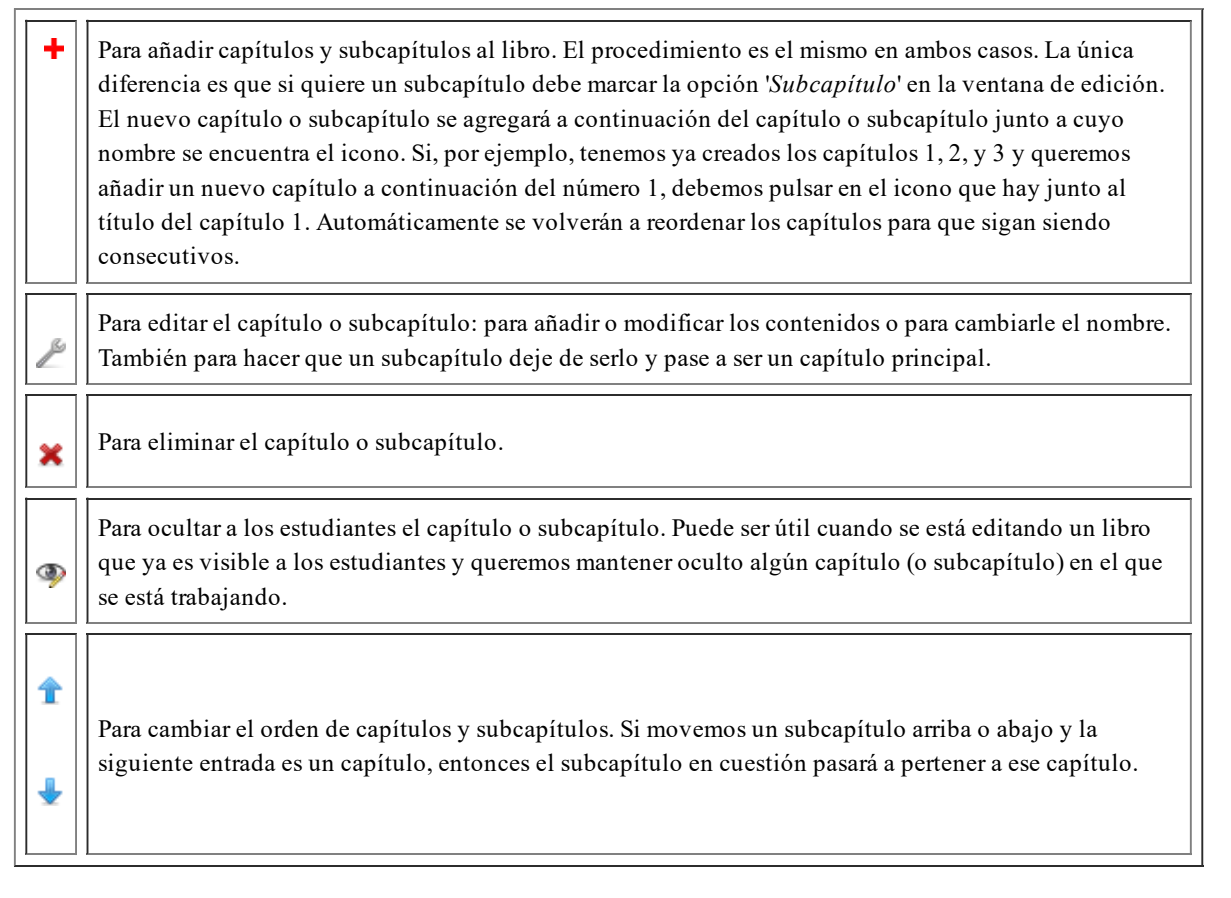

Según vayamos creando los diferentes capítulos y subcapítulos, la '*Tabla de contenidos*' se irá completando con los correspondientes enlaces.

2.E. Libro

| Tabla de contenidos                                    |
|--------------------------------------------------------|
| 1 Descripción general 🚽 🎤 X 🕸 🕂                        |
| 1.1 Nomenclatura<br>1.1 Nomenclatura<br>1.2 Particular |
| 2 Tipos de buques<br>T 🎤 X ᡐ 🕂                         |
|                                                        |

Podemos navegar por el libro de forma cómoda y fácil usando esta tabla o índice, o usando los iconos con forma de flecha que nos permiten avanzar al siguiente capítulo, retroceder al anterior o salir del libro para volver a la página principal del curso.

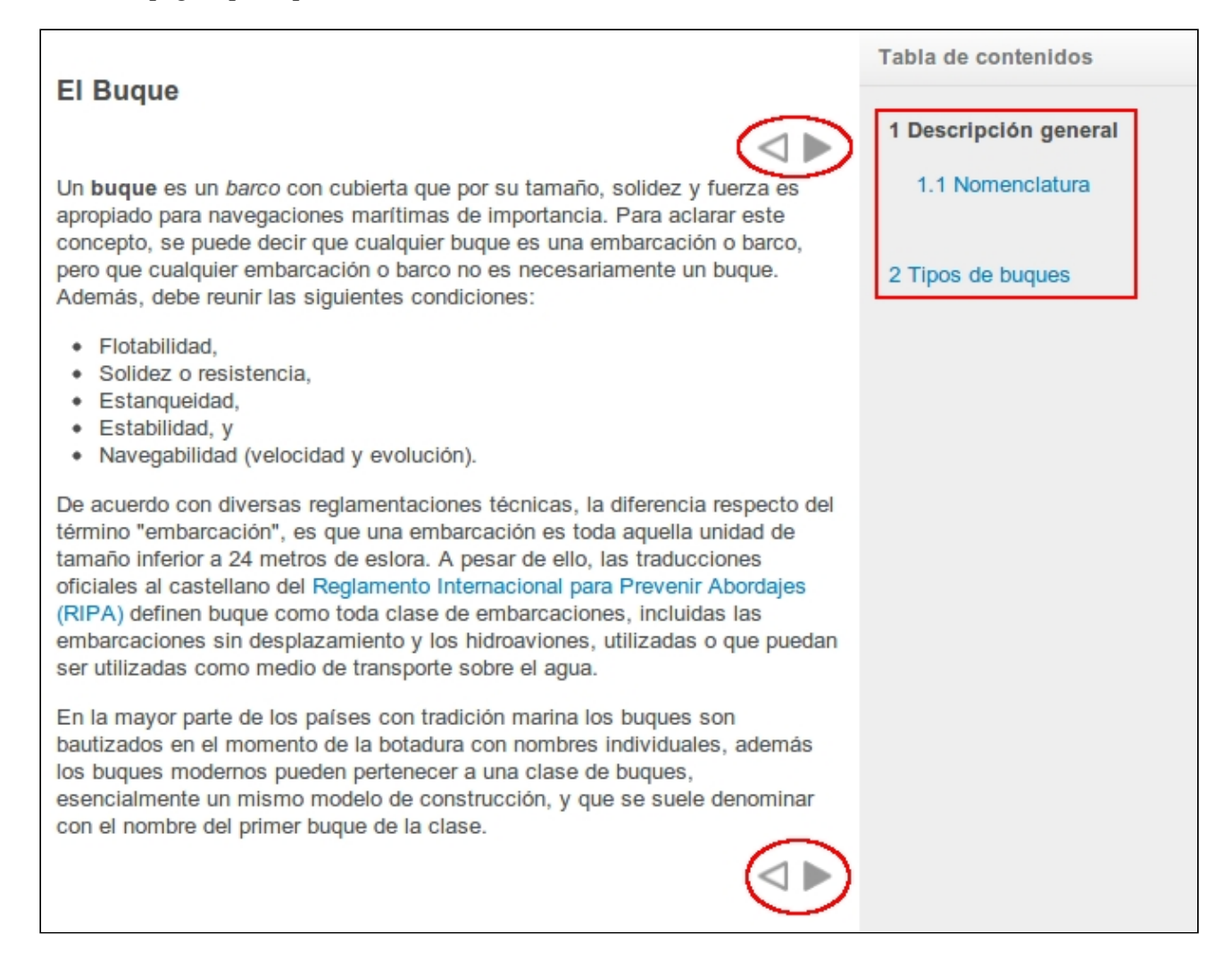

Los libros podrán imprimirse totalmente o por capítulos. En el menú (lateral o superior, dependiendo del tema gráfico instalado en el curso) '*Administración del libro*', veremos opciones para imprimir todo el libro completo o para imprimir únicamente el capítulo en el que nos encontremos en ese momento.

En el siguiente videotutorial puedes ver algo más sobre el uso del recurso 'Libro'.

## 2.E. Libro

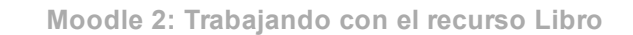

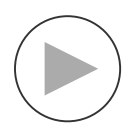

Trabajando con el recurso Libro